## CREATING A PRESENTATION

## Start from scratch And make it Your OWN presentation

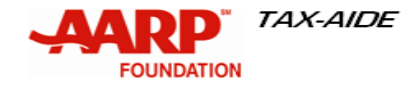

SMT Training Dallas 2011

## Blank Page???

- □ When you open PowerPoint, you are presented with a blank page.
- □ Click on the Design tab and select a 'theme'.
- A 'blank presentation' is available to you, with the setup used in this presentation.

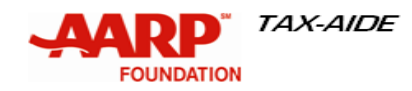

#### **Slide Master**

- Under View tab, click "slide master"
- Click on Colors choose Grayscale – consider 'color blind' people
- Click on Fonts choose a simple font (Arial, Calibri, Verdana)

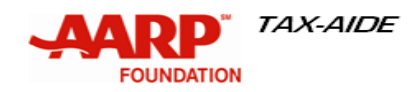

## **Panes Within PowerPoint**

- When you open a new presentation, you'll see three panes:
  - 1. Slide Pane
  - 2. Notes Pane
  - 3. Slide Tab

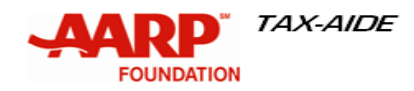

#### **Three Panes**

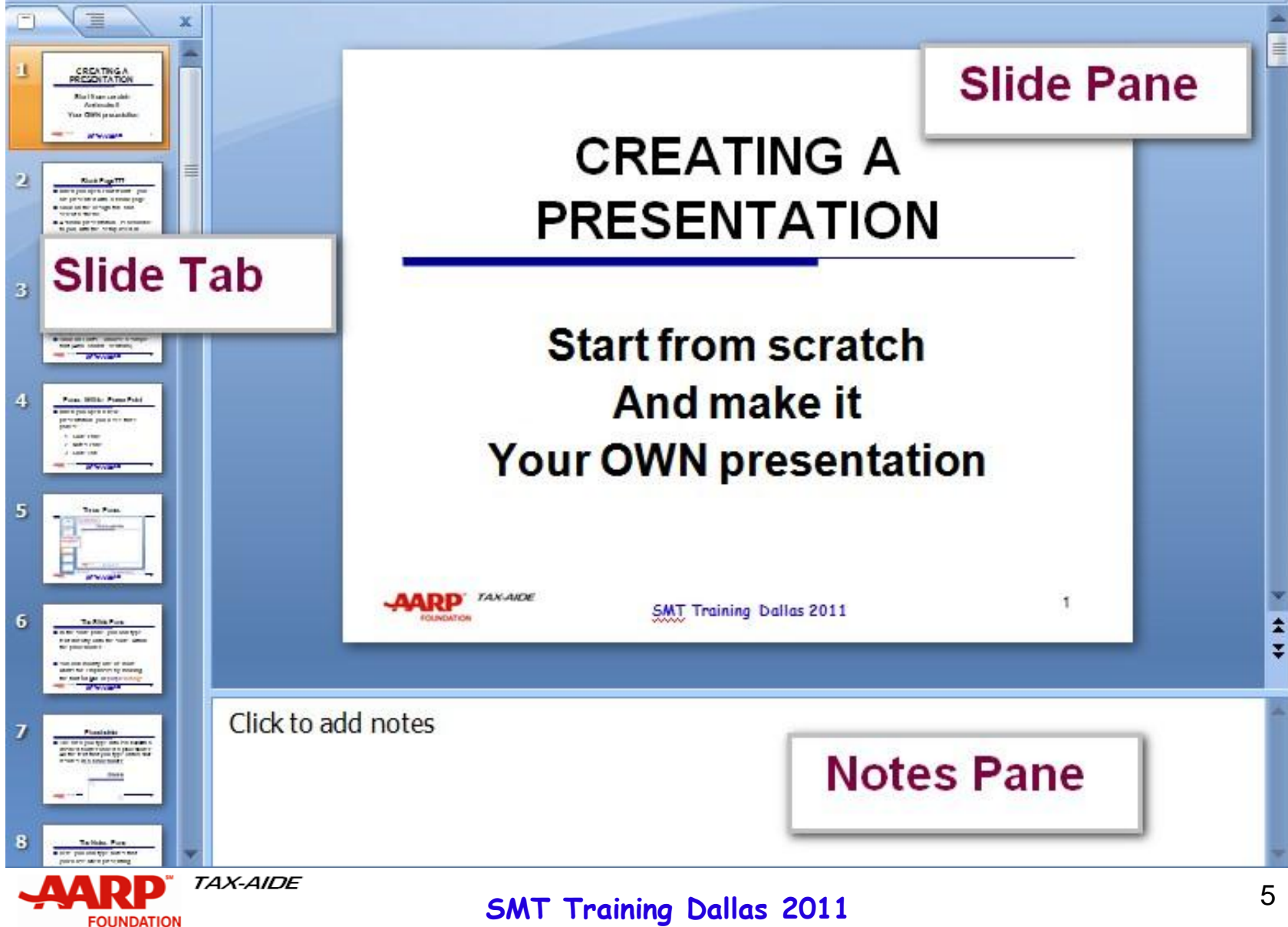

FOUNDATION

#### **The Slide Pane**

In the slide pane, you type text directly onto the slide, within the placeholder.

You can modify one or more words for emphasis by making the font larger or purple/orange

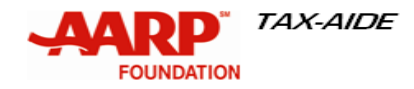

#### Placeholder

The area you type into is a box with a dashed border called a placeholder. All the text that you type onto a slide resides in a placeholder.

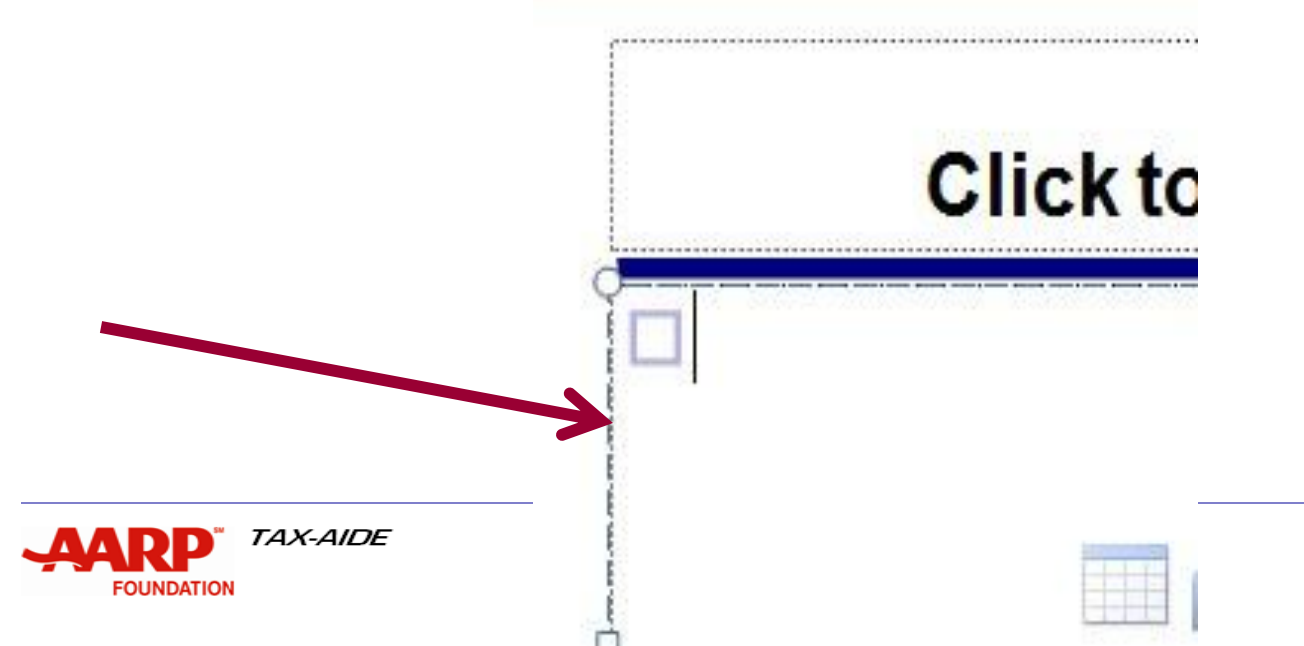

#### **The Notes Pane**

Here, you can type notes that you'll use when presenting.

# You can drag the borders of the pane to make the notes area bigger

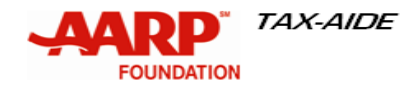

## **Slides Tab Pane**

On the left is a thumbnail version of the slide you're working on.

This area is the Slides Tab - you can click the slide thumbnails to navigate among slides, re-sort them, or even delete them.

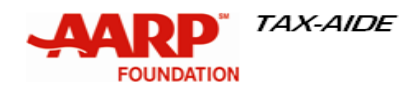

### Add A Slide

## Insert a new slide by placing your cursor between the slides on the Slide Tab, RIGHTclick and click on

"New Slide". and with his name of a Ж Cut Slides Tabl Copy On the left is a thumbra slide you're working or Paste area ic the Slidec the cilide thumbna New Slide navigate among clides. n delets them supervision in the supervised states

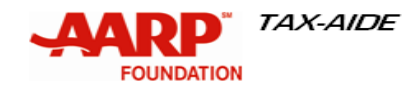

SMT Training Dallas 2011

## Add A Slide – Two More Ways

- Place your cursor properly hit Enter.
- □ When you're at the Home Tab, there is a "New Slide" icon.

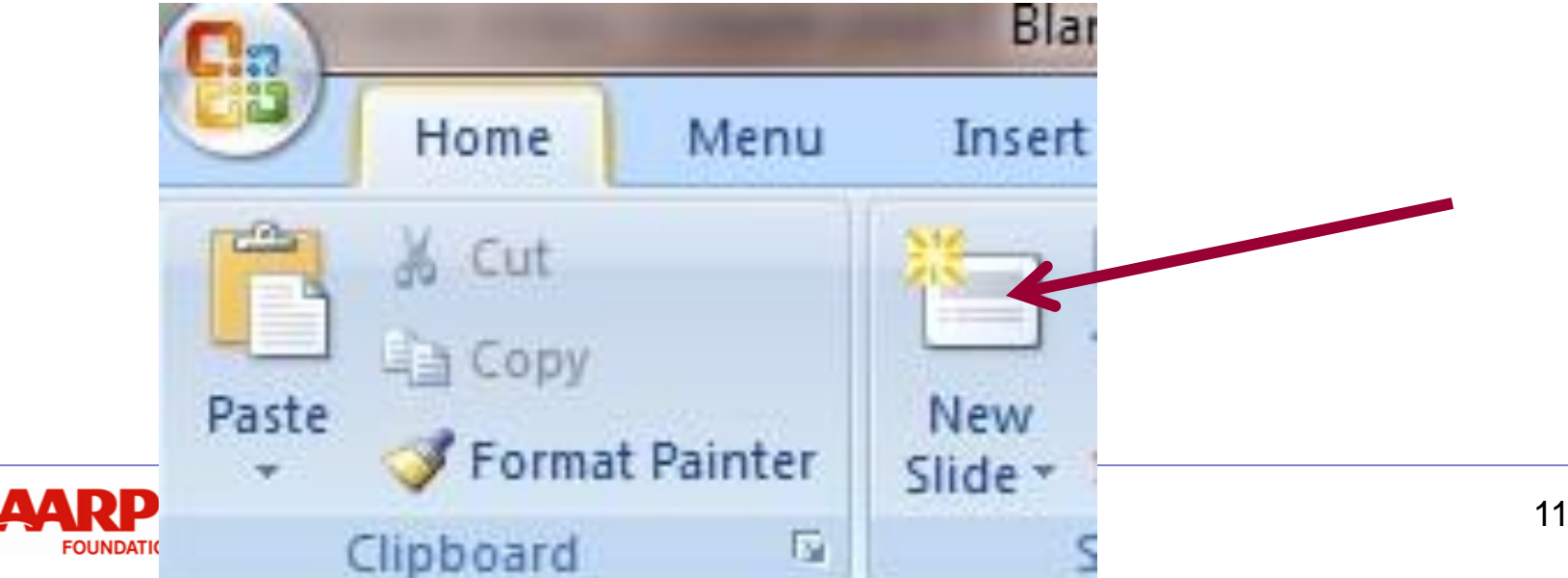

## Limit Your Text

**Do not try to be too specific** Bullets can be 'talking points' Details get lost – or forgotten □It can be boring/confusing reading what you listen to

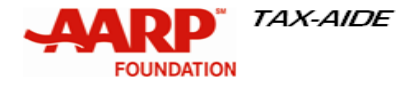

## Animation

- Click on the Animations tab
- **Click on Custom Animations**
- □ New pane appears on the right
- Highlight the line(s) you want to animate

#### **Choose the effects**

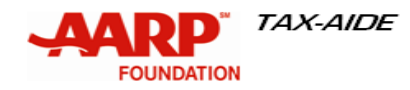

## Effect "Appear"

- On the previous page, each line came in separately on "click"
- Highlight line, click on Add Effect on the animation pane
- Choose Entrance
- Choose Appear

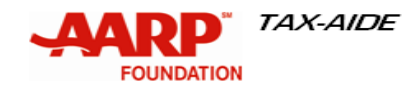

## **Over Animation**

- Animation can detract from your presentation.
- Be careful or you'llLoose your audience

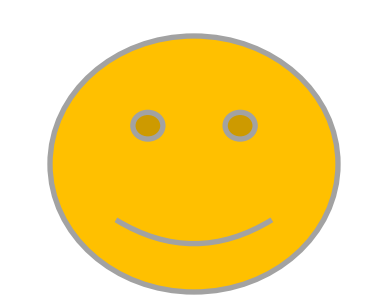

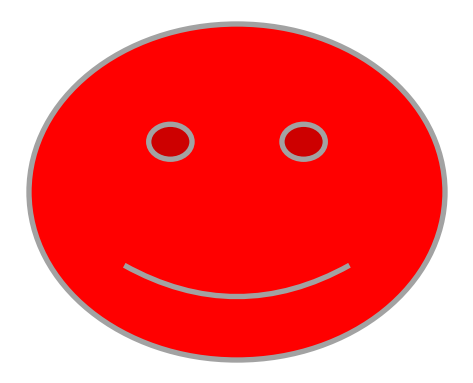

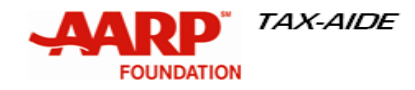

SMT Training Dallas 2011